Video title: Internet Connection Firewall TI: 7.5.3

| Step 1 |         | Description                                                                                                    |
|--------|---------|----------------------------------------------------------------------------------------------------|
| #1     | Video 1 | Setting up the first computer. Start by clicking <b>Start</b> , <b>Control</b><br><b>Panel</b> , and <b>Network Connections</b> . A Network Connections<br>window will open double click on the Local Area Connection or<br>in the left window pane click on "View status of this connection".                                    |
| #2     | Video 1 | The Local Area Connection Status window will open. Click<br><b>Properties</b> under the General tab. This will open the Local Area<br>Connection Properties window.                                                                                                    |
| Step 2 |         |                                                                                                    |
| #3     | Video 2 | The Local Area Connection Properties window will open click<br>the <b>Advanced</b> tab. Place a <b>check mark</b> in the box and click<br><b>Setting</b> .                                                                                                    |
| #4     | Video 2 | In the Advanced Settings window under the <b>Services</b> tab place a <b>check mark</b> in all of the boxes. Click the <b>Securtiy Logging</b> tab and under Logging Options: place a <b>check mark</b> in both boxes then click on the <b>ICMP</b> tab. put a <b>check mark</b> in all of the boxes here also. Click <b>OK</b> . |
| #5     | Video 2 | Close all the windows except the Network Connections window.<br>Notice the Local Area connection icon has changed.                                                                                                    |